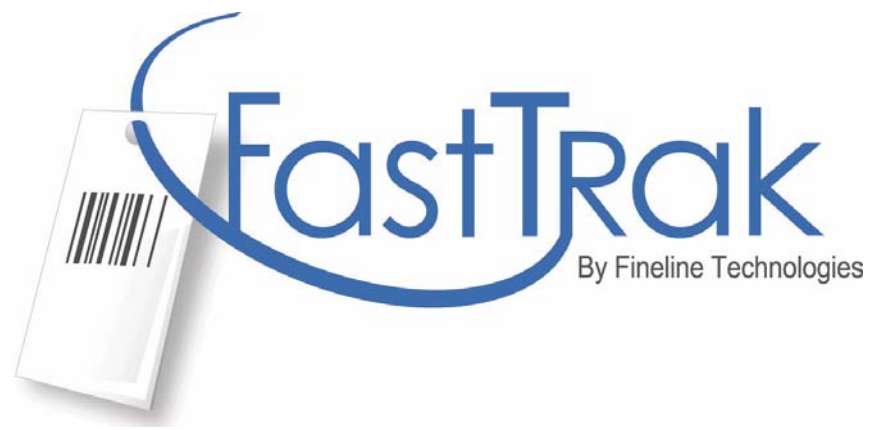

# **Customer Registration Guide for All Users**

www.finelinetech.com

Version 1.3

August 17<sup>th</sup> 2012

Email: <a href="mailto:support@finelinetech.com">support@finelinetech.com</a>

Customer Support: USA 1-800-500-8687 Canada: 1-800-465-1890 Hong Kong: 852-2156-9788 Shenzhen: 755-2650-1338

## **Account Registration**

To access Fineline Technologies online ordering system FastTrak, you will need to register an account with Fineline. Please go to the Fineline website,

www.finelinetech.com and click the FastTrak logo to access the online ordering site. If you already have an existing FastTrak account, enter your username/email address and password to login to the site. If you are new to the system, click on **REGISTER** to create a new account.

#### \*Note: Input boxes with an \* require information to proceed with registration.

| East Track                                                                                                    |
|----------------------------------------------------------------------------------------------------|
| Welcome                                                                                                    |
| Welcome back to FineLine Technologies!<br>Sign in below to access your account and get started.                         |
| Email or Username         Password         Not a member?         Register with FineLine Technologies by         SIGN IN |
| (Forgot your password?) SecurityMETRICS Credit Card SAFE Trusted Commerce Click to Validate                             |

### **New User Registration**

If you are an existing FastTrak customer, you can add a new user to your account by selecting New User Registration. A customer ID number is required to add a new user to an account. If you do not have your customer ID number, please contact customer support at 1-800-500-8687 to obtain this information.

| East Trak                                                                                                    |                                                                                                    |
|----------------------------------------------------------------------------------------------------|----------------------------------------------------------------------------------------------------|
| Register                                                                                                    |                                                                                                    |
| Please select the correct reg                                                                                                    | istration option below then click Continue to get started.                                                                                                    |
| Select Registration Option                                                                                                    |                                                                                                    |
| New User Registration<br>This option is for registerin<br>This option will require you                                                                                                    | g individual users for a company that is already registered with FastTrak.<br>FastTrak Customer Number.                                                                                                    |
| O New Company Registration                                                                                                    | n<br>mpany has never registered with FastTrak.                                                                                                    |
|                                                                                                    | Cancel 👩 Continue 🕦                                                                                                    |
|                                                                                                    |                                                                                                    |
|                                                                                                    |                                                                                                    |
| Register<br>Please fill out the contact in<br>marked with an * are require<br>User Registration<br>Please provide the requeste<br>will only need this one login<br>account as we continue to in | ormation below to begin the registration. Your information will not be shared with any other entity. Fields<br>d.<br>I information below. This information will be used to access the On-Line ordering portion of this site. You<br>and password to access any PO associated with any Retailer. You may associate more retailers to your<br>corporate them into FastTrak. You may do this at any time by clicking 'Manage Account'. |
| *FastTrak Customer Number:                                                                                                    | This number must be entered to process the registration.                                                                                                    |
| *First Name:                                                                                                    |                                                                                                    |
| *Last Name:                                                                                                    |                                                                                                    |
| *Phone:                                                                                                    | extension                                                                                                    |
| Fax:                                                                                                    |                                                                                                    |
| *User ID:                                                                                                    | *Enter your email address*                                                                                                    |
| *Password:                                                                                                    | *This should include at least 6 letters and/or numbers.                                                                                                    |
| *Confirm Password :                                                                                                    |                                                                                                    |
|                                                                                                    | Cancel 👩 Continue 🔰                                                                                                    |

Once the new user information is entered, select Continue D and verify the information you have provided is correct.

| egistration Sum                                                                                 | nmary                                                                                                    |
|-------------------------------------------------------------------------------------------------|----------------------------------------------------------------------------------------------------|
| ou are now ready to submit your regist<br>clow by pressing the "Previous Step" b<br>gistration. | ration!!! Please review the summary below. You may go back and change any of the information<br>utton. If you are satisifed with the information, press the "Submit" button to complete the |
| Personal Information                                                                            | Company Information                                                                                                    |
| First Name:                                                                                     | Company Name:                                                                                                    |
| John                                                                                            | FastTrak Master                                                                                                    |
| Last Name:                                                                                      | Country: United States                                                                                                    |
| Doe                                                                                             | Address: 3145 Medlock Bridge                                                                                                    |
| Email Address:                                                                                  | Norcross, GA 30071                                                                                                    |
|                                                                                                 |                                                                                                    |

Click the **Submit D** button to complete the registration process.

| Rest Trak                                                                                                    | _ |
|----------------------------------------------------------------------------------------------------|---|
| Register                                                                                                    | _ |
| Thank You!!                                                                                                    |   |
| You have sucessfully completed the registration process with FineLine Technologies With your online account, you will have the ability to submit, track, and view your order history 24 hours a day 7 days a week.                                                                                                    |   |
| Contact us                                                                                                    |   |
| FineLine Technologies has the fastest turnaround, providing superior service and innovative solutions for the retail supply chain. Please contact our Support Department at<br>1-800-500-8687 (US) and 852-2-2156-9788 (Asia) for further details.<br>If you need further assistance, please contact us and one of our representatives will help you right away!<br>For US, email to support@finelinetech.com or via phone at (800) 500-8687<br>For Asia, email to support@finelinetech.com, hor via phone at 852-2-2156-9788 |   |
| Home 💽                                                                                                    |   |

Once the registration is complete, click the **Home S** button to access the FastTrak website and immediately order online.

### **New Company Registration**

To register a new company in FastTrak, please select new company registration.

| FastTrak                                                                                                    |          |          |
|----------------------------------------------------------------------------------------------------|----------|----------|
| egister                                                                                                    |          |          |
| ease select the correct registration option below then click Continue to get started.                                                                                                    |          |          |
| elect Registration Option                                                                                                    |          |          |
| C New User Registration<br>This option is for registering individual users for a company that is already registered with FastTrak.<br>This option will require your FastTrak Customer Number. |          |          |
| New Company Registration<br>Select this option if your company has never registered with FastTrak.                                                                                            |          |          |
|                                                                                                    | Cancel 💽 | Continue |
|                                                                                                    |          |          |

Click **Continue D** to proceed with registration.

Enter your personal contact information including your email address and desired password.

| EastTRak                                                       |                                                                                                    |
|----------------------------------------------------------------|----------------------------------------------------------------------------------------------------|
| Register                                                       |                                                                                                    |
| Please fill out the contact in<br>marked with an * are require | formation below to begin the registration. Your information will not be shared with any other entity.  Fields<br>.d.                                                       |
| User ID / Password                                             | assword you want to use to access the On-Line ordering portion of this site. You will only need this one                                                                   |
| login and password to acces<br>incorporate them into FastTr    | s any PO associated with any Retailer. You may associate more retailers to your account as we continue to<br>ak. You may do this at any time by clicking 'manage account'. |
| *First Name:                                                   |                                                                                                    |
| *Last Name:                                                    |                                                                                                    |
| *Phone:                                                        | extension                                                                                                    |
| Fax:                                                           |                                                                                                    |
| *User ID:                                                      | *Enter your email address                                                                                                    |
| *Password:                                                     | *This should include at least 6 letters and/or numbers.                                                                                                    |
| *Confirm Password :                                            |                                                                                                    |

Select the retailers for which you are ordering and enter vendor ID's as required. If you have more than one vendor ID, you may add multiple vendor ID's by entering a comma or space between each ID.

\*Note: If you do not have your vendor ID, please contact customer service or your retailer to obtain this information. Vendor ID's can also be added under the 'Manage Account' feature in FastTrak after your registration is approved. Not all retailers require a vendor ID to place an order online.

| Customer Information                                                                                                    |                                                                                                    |                                                                                                    |
|----------------------------------------------------------------------------------------------------|----------------------------------------------------------------------------------------------------|----------------------------------------------------------------------------------------------------|
| Retailer/Vendor ID(s)                                                                                                    |                                                                                                    |                                                                                                    |
| Please select the retailers for which you a<br>more than one Vendor ID for a particular r<br>unique to each vendor. This number is use<br>are unsure of your Vendor ID for any assoc<br>800-500-8687. *Note: Not all retailers requir | re ordering. For each selected retailer<br>etailer, separate the Vendor IDs by a o<br>d to identify your company with the pr<br>iated retailer, please contact your buy<br>e Vendor Id. | r, please enter one or more Vendor ID(s). If you have<br>comma or space. Please note that the Vendor ID is<br>urchase orders that are uploaded to our system. If you<br>yer or contact our customer service department at |
| Retailer                                                                                                    | Vendor ID                                                                                                    |                                                                                                    |
| Aeropostale                                                                                                    |                                                                                                    |                                                                                                    |
| 🗖 Bass Pro                                                                                                    |                                                                                                    |                                                                                                    |
| 🔲 BigM Inc.                                                                                                    |                                                                                                    | *Enter your 6-Characters vendor id                                                                                                    |
| Bob's Stores                                                                                                    |                                                                                                    |                                                                                                    |
| D BOLLMAN HAT                                                                                                    |                                                                                                    |                                                                                                    |
| Charlotte Russe                                                                                                    |                                                                                                    |                                                                                                    |
| Citi Trends                                                                                                    |                                                                                                    |                                                                                                    |
| Cost Plus World Market                                                                                                    |                                                                                                    |                                                                                                    |
| 🗌 Crate & Barrel                                                                                                    |                                                                                                    |                                                                                                    |
| 🗖 Deb Shops                                                                                                    |                                                                                                    |                                                                                                    |
| ☐ dELiAs                                                                                                    |                                                                                                    |                                                                                                    |
| *Please no                                                                                                    | nte: if you already have a FastTrak account,<br>and add additional retailers to your exis                                                                                               | you may logon to FastTrak<br>ting account.                                                                                                    |

Enter your company contact information.

| Contact Information          |                              |  |  |
|------------------------------|------------------------------|--|--|
| Please enter all required co | ntact information below.     |  |  |
| *Company Name:               |                              |  |  |
| *Country                     |                              |  |  |
| *Address Line 1:             |                              |  |  |
| Address Line 2:              |                              |  |  |
| *City:                       |                              |  |  |
| State:                       | (required for United States) |  |  |
| *Zip Code:                   |                              |  |  |
| *Contact Name:               |                              |  |  |
| *Contact Phone:              |                              |  |  |
| *Contact Fax:                |                              |  |  |
| *Contact Email:              |                              |  |  |

Click **Continue** to proceed to the next page.

Select your desired method of payment.

| Credit Card Type:                                                                                                    | •                                                                                                    |                                                                                                    |                                                                                                    |                                                                                                    |                                                           |
|----------------------------------------------------------------------------------------------------|----------------------------------------------------------------------------------------------------|----------------------------------------------------------------------------------------------------|----------------------------------------------------------------------------------------------------|----------------------------------------------------------------------------------------------------|-----------------------------------------------------------|
| Name On Card:                                                                                                    |                                                                                                    |                                                                                                    |                                                                                                    |                                                                                                    |                                                           |
| Card Number:                                                                                                    |                                                                                                    |                                                                                                    |                                                                                                    |                                                                                                    |                                                           |
| Card Expiration:                                                                                                    | •                                                                                                    | Month                                                                                                    | ▼ Year                                                                                                    |                                                                                                    |                                                           |
| Owire Transfer *Payment must be                                                                                                    | made prior to shipping an                                                                                                    | y orders. A proforma order wil                                                                                                    | be emailed once you complete                                                                                                    | your order                                                                                                    |                                                           |
| C Payment Terms and Conditions '<br>ayment terms & conditions custom<br>nycice processing time, the implem<br>fechnologies and our customers multi<br>fisposable waste. | A credit application must k<br>ers will receive their invoid<br>entation of E-Invoicing will<br>ske an invaluable contributi | be completed to set up terms. P<br>ces electronically via email, wh<br>J improve service levels by help<br>ion to achieving environmental | ease select one of the options<br>ich reduces paper, printing and<br>ing to alleviate lost and/or dela<br>sustainability. Reducing the nu | below.<br>3 processing time. In addition to<br>1yed invoices. E-Invoicing ensur<br>mber of paper invoices saves tr | the reduction of<br>'es that FineLine<br>rees and reduces |
| / you wish to opt out of E-Invoicing pl                                                                                                    | ease click the opt out box her                                                                                               | e. Opt-out: 🗖                                                                                                    |                                                                                                    |                                                                                                    |                                                           |
| C Fill out a credit application (<br>PLACED, PLEASE THEN ALLOV                                                                                                    | CREDIT APPLICATIONS W<br>4 4-5 DAYS FOR REVIEW P                                                                             | <u>/ILL NOT BE PROCESSED OR A<br/>AND APPROVAL.)</u>                                                                                      | PPROVED UNTIL THE 1ST ORE                                                                                                    | IER IS PLACED. WHEN THE 1ST                                                                                        | ORDER IS                                                  |
| C Do not fill out a credit applic                                                                                                    | ation (I am a current FineL                                                                                                  | ine Net Terms customer)                                                                                                    |                                                                                                    |                                                                                                    |                                                           |
| C Do not fill out a credit applic                                                                                                    | ation (Other)                                                                                                    |                                                                                                    |                                                                                                    |                                                                                                    |                                                           |
| C COD *Only available for orders                                                                                                    | shipping within USA                                                                                                    |                                                                                                    |                                                                                                    |                                                                                                    |                                                           |
| CACH Account Debit *For US cus                                                                                                    | tomers only                                                                                                    |                                                                                                    |                                                                                                    |                                                                                                    |                                                           |
| Bank Account Number:                                                                                                    |                                                                                                    |                                                                                                    |                                                                                                    |                                                                                                    |                                                           |
| Bank Routing Number:                                                                                                    |                                                                                                    |                                                                                                    |                                                                                                    |                                                                                                    |                                                           |
| Opre-Pay *Pre-Pay by check/Alips                                                                                                    | ay is available. For Pre-Pay                                                                                                 | y payment method, your order v                                                                                                    | vill not ship until payment is re                                                                                                    |                                                                                                    | stomers only.                                             |
| PrePay-Type:                                                                                                    | Check                                                                                                    | -                                                                                                    |                                                                                                    |                                                                                                    |                                                           |
|                                                                                                    |                                                                                                    |                                                                                                    |                                                                                                    | Cancel                                                                                                    | Continue                                                  |

If you have chosen Payment Terms and Conditions as your method of payment, an online credit application will be available on the following page.

| Credit Application  Credit Application  Credit |                                                                                                    |                                                                                                    |                                                                                                    |                                              |                                                                                                  |
|----------------------------------------------------------------------------------------------------|----------------------------------------------------------------------------------------------------|----------------------------------------------------------------------------------------------------|----------------------------------------------------------------------------------------------------|----------------------------------------------|--------------------------------------------------------------------------------------------------|
| Created and a second provide a second provide a second p  | Credit Applie                                                                                                    | ationIII                                                                                                    |                                                                                                    |                                              |                                                                                                  |
| aranterio in consideration of the credit advanced by FineLine T-chologies. the undersigned does hereby jointy and the incides the foreboard of the objective of the objective of |                                                                                                    | ation                                                                                                    |                                                                                                    |                                              |                                                                                                  |
| series of an any access. and right appeares, iterate and costs informed by Field into Technologies, if a performance of a period between and the series of a period between and the series of a | arantee: In consideration<br>solutely, and uncondition                                                                                                    | of the credit                                                                                                    | advanced by FineLine Te<br>e to FineLine Technologie                                                                                                    | chnologies, the und                          | lersigned does hereby jointly and severally,<br>ent of the entire obligation. This includes such |
| a conserved of the obligations. If a spectral column and a spectral column are used to the obligations and the obligation and the obligations and the obligation and the obligation and  | erest that may accrue, an                                                                                                    | d legal expe                                                                                                    | ises, attorney's fees and o                                                                                                    | osts incurred by Fin                         | neLine Technologies, in collecting and/or enfor-                                                 |
| checkplers reserves the right of barge the crist and entered balance for the full mean.                                                                                                    | amount of the obligation<br>a payment terms being of                                                                                                    | <ol> <li>It is specifiered by Fine</li> </ol>                                                                                                    | Line Technologies are NE                                                                                                    | T 30 days. For any                           | ee is a guarantee of payment and not collection<br>invoice 15 days past the due date, FineLine   |
| marker sources are set of you company and contact Information below. Fields marked with an " are required.           "Company/London           "Company/London           "Status"           "Status"           "Status"           "Status"           "Status"           "Status"           "Status"           "Status"           "Status"           "Status"           "Status" </th <th>hnologies reserves the rider priot to the charge.</th> <th>ight to charge<br/>redit applica</th> <th>the credit card entered t</th> <th>elow for the full an<br/>irst order is placed</th> <th>nount of the invoice without notification to the</th>                                                                                                    | hnologies reserves the rider priot to the charge.                                                                                                    | ight to charge<br>redit applica                                                                                                    | the credit card entered t                                                                                                    | elow for the full an<br>irst order is placed | nount of the invoice without notification to the                                                 |
| same and region of a set of the set of the s |                                                                                                    |                                                                                                    |                                                                                                    |                                              |                                                                                                  |
| Teres enter yes compary and context linermation below. Fields marked with an * are required.                                                                                                    | omnany/Contact Info                                                                                                    | mation                                                                                                    |                                                                                                    |                                              |                                                                                                  |
| and Reference                                                                                                    | and only contained into                                                                                                    | ad contact is                                                                                                    | formation below. Fields a                                                                                                    | arked with an tar                            | required                                                                                         |
| Verset of the second of the second of t      | are enter you company a                                                                                                    | Company Name                                                                                                    | Eineline Technologies                                                                                                    |                                              | requires.                                                                                        |
| Curvery Under Status  Curvery Under Status  Address Lise 2  Curvery Under Status  Address Lise 2  Curver View Decomes  Address Lise 2  Curver View Decomes  Curver View Consect  Curver View Consect   |                                                                                                    |                                                                                                    | Pineline Technologies                                                                                                    |                                              |                                                                                                  |
| **deference       **deference       **deference <t< td=""><td></td><td>-Country</td><td>United States</td><td>•</td><td></td></t<>                                                                                                    |                                                                                                    | -Country                                                                                                    | United States                                                                                                    | •                                            |                                                                                                  |
| Address Line 2  Voir Norcoss  Voir Norcoss  Voir Norcoss  Voir Norcoss  Voir Norcoss  Voir Norcoss  Voir Norcoss  Voir Norcoss  Voir Norcoss  Voir Norcoss  Voir Norcoss  Voir Norcoss  Voir Norcos  Norcos  N |                                                                                                    | Address Line 1:                                                                                                    | 3145 Medlock Bridge Rd.                                                                                                    |                                              |                                                                                                  |
| Version     Version     Version     Version     Version     Version     Version     Version     Version     Version     Version     Version     Version      Version      Version      Version      Version      Version     Version     Version     Version     Version     Version     Version     Version     Version     Version     Version      Version     Version      Version      Version      Version      Version     Version     Version     Version     Version     Version     Version     Version     Version     Version     Version      Version     Version      Version      Version      Version      Version      Version      Version      Version                                                                                                    |                                                                                                    | Address Line 2                                                                                                    |                                                                                                    |                                              |                                                                                                  |
| Stere   GA   '20 C44   '20 C44 <t< td=""><td></td><td>*City:</td><td>Norrross</td><td></td><td></td></t<>                                                                                                    |                                                                                                    | *City:                                                                                                    | Norrross                                                                                                    |                                              |                                                                                                  |
| trans take         John Doe         Centext Have:         John Doe         Centext Have:         |                                                                                                    |                                                                                                    |                                                                                                    |                                              |                                                                                                  |
| Cantext Name     Cantext Name     Cantext Name     Context Name     Context Name     C      |                                                                                                    | State.                                                                                                    | GA                                                                                                    |                                              |                                                                                                  |
| **Contact Team   **Contact Team   **Con                                                                                                    |                                                                                                    | *Zip Code                                                                                                    | 30071                                                                                                    |                                              |                                                                                                  |
| Contact Tree Operations     Contact Tree Operations     Contact Contact Tree Operations     Contact Contact Contact Contact Contact Contact Contact Contact Contact Contact Contact Contact Contact Contact Contact Contact Contact Contact Contact Contact Contact Contact Contact Contact Contact Contact Contact C          |                                                                                                    | *Contact Name                                                                                                    | John Doe                                                                                                    |                                              |                                                                                                  |
| Improvement         Improvement                                                                                                    |                                                                                                    | *Contact Title                                                                                                    | Operations                                                                                                    |                                              |                                                                                                  |
|                                                                                                    |                                                                                                    | March 194                                                                                                    | obernyeun                                                                                                    |                                              |                                                                                                  |
| "Contact Face (27999000)         "Stank Hame"         "Stank Hame"                                                                                                    |                                                                                                    | Contact Phone:                                                                                                    | 678-969-0835                                                                                                    |                                              |                                                                                                  |
| **Contact Trave   **part of Sustants   **part of Sustants   Name() of Description(Sustants)   Dates & Statistical   **Amount of Credit Requesters   2000   **Amount of Credit Requesters   2000   **Amount of Credit Requesters   2000   **Amount of Credit Requesters   2000    Adde Roferences                                                                                                    |                                                                                                    | *Contact Fax:                                                                                                    | 678-969-9201                                                                                                    |                                              |                                                                                                  |
| *Type of Business       Resail         Name(a) of Outvars/Pricipal(a)       John Doe         Date & Breateret       123:5572910         *Amount of Credit Requested       00000         *Wanthy Values Expected       00000         *Wanthy Values Expected       00000         *Wanthy Values Expected       00000         *Wanthy Values Expected       00000         *Wanthy Values Expected       00000         *Wanthy Values Expected       00000         *Wanthy Values Expected       00000         *Wanthy Values Expected       00000         *Wanthy Values Expected       00000         *Wanthy Values Expected       00000         *Wanthy Values Expected       00000         *Wanthy Values Expected       00000         *Contact John Doe       *Contact Proce         ************************************                                                                                                    |                                                                                                    | Contact Email:                                                                                                    | support@finelinetech.com                                                                                                    |                                              |                                                                                                  |
| Name(s) of Generative Section (section (section  | 10                                                                                                    | voe of Business                                                                                                    | Datail                                                                                                    |                                              |                                                                                                  |
| Attents of Constantion Good Doe  Teaching of Constantion Good Doe  Teaching of Constant Processing Constant Face Constant Face C |                                                                                                    |                                                                                                    | rusali                                                                                                    |                                              |                                                                                                  |
| Dem & Braktwere 1       12355/7930         "Amount of Credit Requested       0000         "Workby Volume Expected       0000         ado References       ************************************                                                                                                    | Name(s) of Own                                                                                                    | ters/Principal(s)                                                                                                    | John Doe                                                                                                    |                                              |                                                                                                  |
|                                                                                                    | Dun                                                                                                    | n & Bradstreet#                                                                                                    | 12345678910                                                                                                    |                                              |                                                                                                  |
| *Namby Values Expected       1000 00         ack References       **Contact Proces         de Reference 1       *Contact John Doe         *Contact Proces       678-969-90035         de Reference 2       *Contact Proces         mpany Name:       Reference 2         **Contact John Doe       *Contact Proces         **Reference       **Contact John Doe         **Sector Number       **Contact Proces         **Account Number       **Contact Proces         ****       **Contact Number         ****       **Contact Number         ****       **Contact Number         ****       **Contact Number         ****       ************************************                                                                                                    | *Amount of C                                                                                                    | redit Requested                                                                                                    | 500.00                                                                                                    |                                              |                                                                                                  |
| adde References  de Reference 1  party Name: Reference 2  centact Pare: Reference 2  centact Name: TestBack  centact Pare: 679-969-9201  centact Name: TestBack  centact Name: TestBack  centact Name: |                                                                                                    |                                                                                                    |                                                                                                    |                                              |                                                                                                  |
| de Reference 2  text Name: Text Bank  text Dana   text Dana  text Dana  text  | noany Name: Defenses 1                                                                                                    | *Ce                                                                                                    | Contact                                                                                                    | 1008: C70.000.0005 *                         | cented Fax: cre.oco.oons                                                                         |
| de Reference 2  spany Name: Reference 2  *Contact John Doe *Contact Phane: @79.969.0355 *Contact Place: @79.969.9201  *Account Number  *Account Number  *Accoun | Preference I                                                                                                    |                                                                                                    | John Doe                                                                                                    | 0/0/303/0035                                 | 670/303/3201                                                                                     |
| de Reference 2  speny Name: Reference 2  *Centact Jubin Doe *Centact Preses 6796990035 *Centact Prac 6796990035 *Centact Prac 679699001  *********************************                                                                                                    |                                                                                                    |                                                                                                    |                                                                                                    |                                              |                                                                                                  |
| ngary Name: Reference2 **Centect John Doe **Centect Prese: 678-969-0205 **Centect Pres: 678-969-9201  **Reference  **Reference **Reference **Reference **Reference **Reference **Reference **Reference **Reference **Reference **Reference **Re |                                                                                                    |                                                                                                    |                                                                                                    |                                              |                                                                                                  |
| Ank Reference                                                                                                    | de Reference 2                                                                                                    |                                                                                                    |                                                                                                    |                                              |                                                                                                  |
| **Zest Kame:       Test Bank:         **Account Number:       12465780012         **Account Number:       120455780012         **Prese:       1800-500 6857         ****       1600-500 6857         *****       17%***         ******       1600-500 6857         ************************************                                                                                                    | de Reference 2                                                                                                    |                                                                                                    |                                                                                                    |                                              |                                                                                                  |
|                                                                                                    | de Reference 2<br>mpany Name: Reference 2                                                                                                    | *Co                                                                                                    | ntact: John Doe *Contact I                                                                                                    | hone: 678-969-0835 *                         | Contact Fax: 678-969-9201                                                                        |
| **Batk Name       Test Back         **Accesser Number       12465/20012         **Printer       12465/20012         **Printer       1600:500 687         **Printer       1600:500 687         **Printer       1600:500 687         ***       678:909:9001         Value       678:909:9001         Value       678:909:9001         ****       678:909:9001         *****       678:909:9001         ******       678:909:9001         ********       1000:000         ************************************                                                                                                    | de Reference 2<br>mpany Name: Reference 2                                                                                                    | *Co                                                                                                    | ntact: John Doe *Contact I                                                                                                    | hone: 678-969-0835 *                         | Contact Fax: 678-969-9201                                                                        |
| **Back Name:       **Back         **Account Number:       **Account Number:         **Account Number:       **Account Number:         **Back:       **Back:         **Back:       **Back:         **Back:       **Back:         **Back:       **Back:         **Back:       **Back:         **Back:       **Back:         **Test Back:       **Back:         **Test Back:       **Back:         **Test Back:       **Back:         **Test Back:       **Back:         **Contact Number:       **Back:         **Contact Number:       **Back:         **Contact Number:       **Back:         **Test Back:       **Back:         **Test Back:       **Back:         **Test Back:       **Back:         **Test Back:       **Back:         **Test Back:       **Back:         **Test Back:       **Back:         **Test Back:       **Back:         **Test Back:       **Back:         **Test Back:       **Back:         **Back:       **Back:         **Back:       **Back:         **Back:       **Back:         **Back:       **Back:                                                                                                    | de Reference 2<br>mpany Name: Reference 2                                                                                                    | *Ce                                                                                                    | ntact: John Doe Contact I                                                                                                    | hone: 678-969-0835 *                         | Contact Fax: 678-969-9201                                                                        |
|                                                                                                    | de Reference 2<br>npany Name: Reference 2                                                                                                    | -Ce                                                                                                    | ntact: John Doe Contact I                                                                                                    | <sup>/hone:</sup> 678-969-0835               | Centact Fax: 678-969-9201                                                                        |
|                                                                                                    | de Reference 2<br>npany Name: Reference 2<br>nk Reference                                                                                                    | -Co                                                                                                    | ntact: John Doe "Centact I                                                                                                    | 'hone: 678-969-0835 "                        | Contact Fax: 670-969-9201                                                                        |
| *Acceur Number: 12466780012  **********************************                                                                                                    | de Reference 2<br>mpany Name: Reference 2<br>mk Reference                                                                                                    | •Co                                                                                                    | ntact: John Doe Contact i                                                                                                    | None: 678-969-0835 4                         | Centacl Fax: 678-969-9201                                                                        |
| **Phase       14005500 6667         ****       670969 9201         ****       6709 669 9201         In information For Payment/Invoices         In information below in regards to who FineLine should contact for billing. Fields marked with an * are required.         ************************************                                                                                                    | de Reference 2<br>mpany Name: Reference 2<br>unk Reference                                                                                                    | "Co<br>"Bank Name: T                                                                                                    | ntact: John Doe Contact I                                                                                                    | hone: 678-969-0835 4                         | Centact Fax: 670-969-9201                                                                        |
| ****       678-999-9201         In information For Payment/Invoices         In information below in regards to who FineLine should contact for billing. Fields marked with an * are required.         *Contact fixere         *Contact fixere         *Take         *Contact fixere         *Contact fixere                                                                                                    | de Reference 2<br>npany Name: Reference 2<br>nnk Reference                                                                                                    | "Co<br>"Bank Name: T<br>count Number: T                                                                                                    | ntast: John Doe "Contact I<br>est Bank<br>22456789012                                                                                                    | "hone: 678-969-0835, "                       | Contact Fax: 678-969-9201                                                                        |
|                                                                                                    | de Reference 2 mpary Name: Reference 2 mnk Reference                                                                                                    | *Bank Name: 1<br>count Number: 1<br>*Phone: 1                                                                                                    | est Bank<br>25456789012                                                                                                    | hone 678-969-0835 <sup>4</sup>               | Centacl Fax: 678-969-9201                                                                        |
| In Information For Payment/Invoices In Information Below In regards to who FineLine should contact for billing. Fields marked with an * are required. **Center for the fine of the fine of | de Reference 2<br>mpany Name: Reference 2<br>Ink Reference                                                                                                    | *Bank Name: T<br>count Number: 1<br>*Phone: 1                                                                                                    | ntact: John Doe "Contact I<br>est Bank<br>20456785012<br>200500.06677                                                                                                    | There 678-969-0835 4                         | Centact Fax: 670-969-9201                                                                        |
| In information For Payment/Invoices in information below in regards to who FineLine should contact for billing. Fields marked with an * are required. **Centext Name John Doe **Centext Time Accounting **Centext Time Accounting  | de Reference 2<br>pany Name: Reference 2<br>Ink Reference                                                                                                    | "Gank Name: T<br>count Number: 1<br>"Phone: 1<br>"Fax: 6                                                                                                    | est Bank<br>2546/5789012<br>800-500-6687<br>78-969-9201                                                                                                    | tone: 678-969-0835 <sup>4</sup>              | Contact 7 Ax: 678-969-9201                                                                       |
| In Information For Payment/Invoices In Information For Payment/Invoices In Information below In regards to who FineLine should contact for billing. Fields marked with an " are required. Contact Name Contact Name C | de Reference 2 mpary Name: Reference 2 unk Reference                                                                                                    | *Co<br>*Bank Name: 1<br>Count Number: 1<br>*Phone: 1<br>*Fax: 6                                                                                                    | est Bank<br>22456789012<br>200-500-6657<br>76-569-9201                                                                                                    | None: 678-969-0835 <sup>41</sup>             | Contact Pax: 678-969-9201                                                                        |
| in Information below in regards to who FineLine should contact for billing. Fields marked with an * are required.                                                                                                    | de Reference 2<br>mpany Name: Reference 2<br>Ink Reference<br>*Acc                                                                                                    | "Co<br>"Bank Name: []<br>count Number: ]<br>"Phone: ]<br>"Fax: 6                                                                                                    | ntact: John Doe Contact I<br>est Bank<br>25495789012<br>800-500-8687<br>78-969-9201                                                                                                    | tone 678-669-0835 <sup>4</sup>               | Centact Fax: 670-969-9201                                                                        |
|                                                                                                    | de Reference 2<br>party Name: Reference 2<br>Ink Reference<br>*Acc<br>Intact Information Fo                                                                                                    | *Co<br>*Bank Name []<br>count Number []<br>*Phone []<br>*Fax []<br>Or Paymen                                                                                                    | ettBank<br>EX465/38012<br>800-500-8687<br>100-500-8687<br>100-500-8687<br>100-500-887                                                                                                    | tone 678-669-0835 4                          | Contact 7 Ax: 678-969-9201                                                                       |
| *Context Time Accounting *Phone 679-969-0035 **Tax 579-969-0035 **Tax 579-969-0035 **Crad Card Type Visa **Crad Card Type Visa **Crad Card Type Visa **Crad Card Sumar 4 **Crad Card Sumar 4 **Crad Card Sumar 4 **Crad Card Sumar 4 ***Crad Card Sumar 4 ************************************                                                                                                    | de Reference 2 npary Name: Reference 2 nk Reference *Acc                                                                                                    | *Sank Name ()<br>*Sank Number ()<br>*Phone ()<br>*Pax ()<br>Or Paymen<br>regards to wi                                                                                                    | est Bank<br>23456789012<br>200500 6857<br>787609 9201<br>Unvoices<br>to FineLine should contact                                                                                                    | tone 678969-0835 *                           | Contact Fax: 678-969-9201                                                                        |
| *Phone         672-969-0035           *Fax:         672-969-9201           *Taxi:         672-969-9201           *Credit Card Type:         Visa           *Credit Card Type:         Visa           *Credit Card Type:         Visa           *Credit Card Type:         Visa           *Credit Card Type:         Visa           *Credit Card Type:         Visa           *Credit Card Type:         Visa           *Credit Card Type:         Visa           *Credit Card Type:         Visa                                                                                                    | de Reference 2<br>mpany Name: Reference 2<br>Ink Reference<br>*Acc<br>what Information Fed<br>in information below in<br>"Contact hame"                                                                                                    | "Bask Name T<br>count Number T<br>"Phone T<br>"Fax: 6<br>or Paymen<br>regards to wi<br>John Doe                                                                                                    | ntact John Doe "Contact I<br>est Bank<br>22456789012<br>800-500-9687<br>789-569-9201<br>Unvoices<br>to FineLine should contact                                                                                                    | t for billing. Fields                        | marked with an * are required.                                                                   |
| "Yeas     679 869 9201       "Yeas     Spagord@Resinetech.com       "Credit Card Type:     Via       "Credit Card Type:     Via       "Credit Card Type:     Via       "Credit Card Type:     Via       "Credit Card Type:     Via       "Credit Card Type:     Via       "Credit Card Type:     Via       "Viane On Card     John Doe       "Credit Expiration     4       "Water     "Viaar                                                                                                    | de Reference 2 mpary Name. Reference 2 mk Reference *Acc mtact Information Efect in information Refer Context Name Context Name Context | "Bank Name: 1<br>count Number: 1<br>"Phone 1<br>"Fax 6<br>or Paymen<br>regards to wi<br>John Dos                                                                                                    | ettBank<br>estBank<br>2X465789012<br>800-500-8687<br>76-969-9201<br>Unvoices<br>to FineLine should contact                                                                                                    | t for billing. Fields                        | marked with an * are required.                                                                   |
| * 4%     575969532001       **/max     supported Modelshood       **Cradit Card Number     411111111111       Please use no spaces or deahes       *Kame On Card     John Doe       *Cradit Expiration     4       * *Manth     2016       * Year                                                                                                    | de Reference 2 spary Name: Reference 2 nnk Reference *Acc ntact Information Fc in information below in *Contact Name *Contact Name *Contact Na | *Co<br>*Bank Name: T<br>count Number: T<br>*Phone: T<br>*Parx: 6<br>or Paymon<br>regards to wi<br>John Do<br>Accounting                                                                                                    | est Bank<br>22450/780012<br>2005/00 6667<br>78-969-9201<br>Unvoices<br>to FineLine should contact                                                                                                    | tone 678969-0835 <sup>4</sup>                | marked with an * are required.                                                                   |
| *Ense         support@Reselvatch.com           *Credit Card Type         V(trait           *Credit Card Type         V(trait           *Credit Card         Tobol Type           *Rame On Card         Tobol Doo           *Card Expiration         4                                                                                                    | de Reference 2 mpary Name Reference 2 mnk Reference *Acc mntact Information Fec in information below in *Contact have *Contact have *Contact h | "Bask Name. T<br>"Bask Number: 1<br>"Phone. 1<br>"Park 6<br>Or Paymen<br>regards to wi<br>John Doe<br>Accounting<br>678-969.0035                                                                                                    | est Bank<br>22466/199012<br>200500-0667<br>76/969-9201<br>Unvoices                                                                                                    | t for billing. Fields                        | marked with an * are required.                                                                   |
| "Credit Card Type:         Visa           "Credit Card Number:         4           "Name On Card         John Doe           "Credit Expiration:         4                                                                                                    | de Reference 2 spary Name: Reference 2 she Reference what Reference what Information below in information below 'Context Information Refer 'Context Information Refer 'Context Information Refer 'Spary Context Information Refer ''Tax' ''Tax' ''Tax' ''Tax' '''Tax' ''''''''''                                                                                                    | "Bank Name: 1<br>"Bank Name: 1<br>"Phone: 1<br>"Phone: 1<br>"Fax: 6<br>Or Paymen<br>regards to wi<br>John Doe<br>Accounting<br>678-969-9035<br>678-969-9201                                                                                                    | etBank<br>etBank<br>2X456789012<br>800-500-6687<br><b>UINVOICES</b><br>Io FineLine should contact                                                                                                    | t for billing. Fields                        | marked with an * are required.                                                                   |
| *Credt Card Number         #11111111111111         Please use no spaces of dashes           *Name On Card         John Doe         -           *Card Expiration         4         -         *Name                                                                                                    | de Reference 2  papery Nama: Reference 2  Ank Reference  *Acc  ntact Information Fr in information below in  *Contact tame *Contact tame *Contact tam *Contact tame *Contact tam *Contact tam *Contact | *Co<br>*Bask Name: T<br>count Number: T<br>*Phone: T<br>*Phone: T<br>*P                                                                   | est Bank<br>22450/789012<br>2005/00 6667<br>78-969-9201<br>Unvoices<br>to FineLine should contact                                                                                                    | t for billing. Fields                        | marked with an * are required.                                                                   |
| Mame On Card John Doe  *Card Expiration 4 ● Month 2016 ● Year                                                                                                    | de Reference 2  papary Name Reference 2  Ink Reference  *Acc  what clinformation Fec in information below in  *Contact hane *Contact hane *Con | "Bask Name, T<br>"Bask Name, T<br>"Phone, T<br>"Phone, T<br>"Phone, T<br>"Park 6<br>Or Paymen<br>regards to wi<br>John Doe<br>Accounting<br>675-969-0035<br>678-969-2011<br>support@Knellin<br>Visa                                                                                                    | est Bank<br>est Bank<br>2546/789012<br>800-500-8687<br>78-969-9201<br>UINVOICES<br>to FineLine should contact                                                                                                    | t for billing. Fields                        | marked with an * are required.                                                                   |
| "Gard Expiration [4 •] "Month [2016 •] "Year                                                                                                    | de Reference 2 sparty Name: Reference 2 state of the second second secon | *Bank Name: 1<br>*Bank Name: 1<br>*Bank Name: 1<br>*Phone: 1<br>*Phone: 1                                                                                                    | etBank etBank et | t for billing. Fields                        | marked with an * are required.                                                                   |
| *Card Expiration: 4 • *Month 2016 • *Year                                                                                                    | de Reference 2 mpary Nama: Reference 2 mark Reference *Acc mark Reference *Acc market Information Fec in Information below In *Contact Name: *Contact Name:  | "Bank Name: 1<br>Count Number: 1<br>"Phone: 1<br>"Phone: 1<br>"Park 6<br>Or Paymen<br>regards to wi<br>John Doe<br>Accounting<br>678-969-9035<br>678-969-9035<br>support@finalin<br>Visa                                                                                                    | est Bank<br>22456/78012<br>2005/00 6677<br>78-969-9201<br>Unvoices<br>to FineLine should contact<br>atech.com                                                                                                    | t for billing. Fields                        | marked with an * are required.                                                                   |
|                                                                                                    | de Reference 2  aparty Name Reference 2  ank Reference  *Acc  *Acc  *Acc  *Acc  *Contact Information Fec in information below in  *Contact Name *Contact Name *Contact Name *Contact Name *Contact Name *Contact Name *Contact Name *Contact Name *Contact Name *Contact Name *Contact Name *Contact Name *Contact Name *Contact Name *Name On Contact *Name On Contact *Na | "Bask Name T<br>"Bask Name T<br>"Phone 1<br>"Phone 1<br>"Park 6<br>Or Paymen<br>regards to b<br>John Doe<br>Accounting<br>678-969-0035<br>678-969-0035<br>678-005<br>678-005                                                  | ntest: John Doe "Centact I<br>est Bank<br>2545/799012<br>600-500-6657<br>79-569-9201<br>VInvoices<br>VInvoices<br>stech.com                                                                                                    | t for billing. Fields                        | marked with an " are required.                                                                   |
| "Billing Zip Code: 30071                                                                                                    | de Reference 2 mpary Name: Reference 2 mark Reference %Acc nucleon set and set and set | *Co<br>*Bank Name: T<br>count Number: T<br>*Phone: T<br>*Phone: T<br>*Part of<br>*Part of<br>*Pa | ett Bank ett John Doe "Centact I ett Bank Extes/789012 000-500-6657 78-969-9201 UInvoices t0invoices t0invoices t11 Press ''Westh (2016                                                                                                    | tions: 678969-0835 **                        | marked with an * are required.                                                                   |
|                                                                                                    | de Reference 2 mparty Name: Reference 2 mark Reference  *Acc  mtact Information For in information below in  *Contact Name *Contact Name *Cont | *Co<br>*Bask Name: 1<br>Count Number: 1<br>*Phone: 1<br>*Phone: 1<br>*P                                                                   | est Bank<br>22456/785012<br>2005/00/667<br>78-969-9201<br>VInvoices<br>No FineLine should contact<br>stech.com                                                                                                    | t for billing. Fields                        | marked with an * are required.                                                                   |

Click **Continue (b)** to proceed to the next page.

Enter Bill To information as required.

| FastTrak                                      |                                   |                      |                                                           |
|-----------------------------------------------|-----------------------------------|----------------------|-----------------------------------------------------------|
| Register                                      | and Shin Ta information below     |                      |                                                           |
| Bill To Information                           | III To information below. Once re | gistered, you can ad | dd more Bill To addresses to your account profile. Fields |
| Marked with an " are requir<br>*Company Name: | Example                           |                      |                                                           |
| *Country                                      | United States                     | -                    |                                                           |
| *Address Line 1:                              | 3145 Medlock Bridge Rd.           |                      |                                                           |
| Address Line 2:                               |                                   |                      |                                                           |
| *City:                                        | Norcross                          |                      |                                                           |
| State:                                        | GA                                |                      |                                                           |
| Zip Code:                                     | 30071                             |                      |                                                           |
| *Accounts Payable Contact:                    | Jane Doe                          |                      |                                                           |
| *Contact Phone:                               | 800-500-8687                      |                      |                                                           |
|                                               | 800-500-8687                      |                      |                                                           |
| Contact Fax:                                  |                                   |                      |                                                           |

Select the checkbox if the Ship to Information is the same as the Bill to Information. A new shipping address can be added with each order if necessary.

\*Note: You can also add multiple shipping addresses to your account by selecting the 'Manage Account' feature upon registration approval and login.

| Ship To Information                                       |                                                                                                    |
|-----------------------------------------------------------|----------------------------------------------------------------------------------------------------|
| Please enter all required S<br>Fields marked with an * ar | ihipping information below. Once registered, you can add more Shipping addresses to your account profile.<br>e required. |
| *Company Name                                             | Example                                                                                                    |
| *Country                                                  | / United States                                                                                                    |
| *Address Line 1                                           | 3145 Medlock Bridge Rd.                                                                                                  |
| Address Line 2                                            |                                                                                                    |
| *City                                                     | Norcross                                                                                                    |
| State                                                     | GA                                                                                                    |
| Zip Code                                                  | 30071                                                                                                    |
| *Contact Name                                             | Jane Doe                                                                                                    |
| *Contact Phone                                            | 800-500-8687                                                                                                    |
| Contact Fax                                               | 800-500-8687                                                                                                    |
| Contact Email                                             | janedoe@finelinetech.com                                                                                                 |
|                                                           | Cancel 🐷 🚺 Previous Continue 🕨                                                                                           |

Please click on **Continue D** to review registration.

| Registration Summary                                                                             |                                                                                                    |                                                                                           |
|--------------------------------------------------------------------------------------------------|----------------------------------------------------------------------------------------------------|-------------------------------------------------------------------------------------------|
| You are now ready to submit your regis<br>below by pressing the "Previous Step"<br>registration. | tration!!! Please review the summary below. You<br>outton. If you are satisifed with the information, p                      | may go back and change any of the information<br>ress the "Submit" button to complete the |
| A Personal Information                                                                           | Company Information                                                                                                    | Payment Information                                                                       |
| First Name:<br>Jane<br>Last Name:<br>Doe<br>Email Address:<br>janedoe@finelinetech.com           | Company Name:<br>Example<br>Country: United States<br>Address: 3145 Mediock Bridge Rd.<br>Norcross, GA 30071<br>800-500-8687 | Payment Method:<br>COD                                                                    |
| Bill To Information                                                                              | Ship To Information                                                                                                    |                                                                                           |
| Company Name:<br>Example                                                                         | Company Name:<br>Example                                                                                                    |                                                                                           |
| Address: 3145 Medlock Bridge Rd.<br>Norcross, 0A, 30071<br>800-500-8887<br>800-500-8687          | Address: 3145 Mediock Bridge Rd.<br>Norcross, GA 30071<br>800-500-887<br>600-500-8687                                        |                                                                                           |
|                                                                                                  |                                                                                                    | Cancel 🕢 I Previous Submit                                                                |

Please review the registration summary to confirm all of your information is correct. Click on **Submit D** to complete the registration process.

| Register<br>Funk You!!<br>Mo have sucessfully completed the registration process with FineLine Technologies With your online account, you will have the ability to submit, track, and view your<br>order history 24 hours a day 7 days a week.<br>More account will be activated within the next 24 hours. You will receive a confirmation Email within the next 24 hours that will enable you to access your account and begin<br>account will be activated within the next 24 hours. You will receive a confirmation Email within the next 24 hours that will enable you to access your account and begin<br>account will be activated within the next 24 hours. You will receive a confirmation Email within the next 24 hours that will enable you to access your account and begin<br>account will be activated within the next 24 hours in the next 24 hours that will enable you to access your account and begin<br>account will be activated within the next 24 hours. You will receive a confirmation Email within the next 24 hours that will enable you to access your account and begin<br>account will be activated within the next 24 hours in the next 24 hours that will enable you to access your account and begin<br>begin account will be activated within the next 24 hours in the next 24 hours that will enable you to access your account and begin<br>access (US) and 852-2-2156-8788 (Asia) for further details.<br>If you need further assistance, please contact us and one of or our representatives will help you right away!<br>Ar you need further assistance, please contact us and one of our representatives will help you right away!<br>Ar you need further assistance, please contact us and one of our representatives will help you right away!<br>Ar you need further assistance, please contact us and one of our representatives will help you right away!<br>Ar you need further assistance, please contact us and one of our representatives will help you right away!<br>Ar you need further assistance, please contact us and one of our representatives will help you right away!<br>Ar you need further assist | FastTrak                                                                                                    |
|----------------------------------------------------------------------------------------------------|----------------------------------------------------------------------------------------------------|
| Thank You!!         You have successfully completed the registration process with FineLine Technologies With your online account, you will have the ability to submit, track, and view your order history 24 hours a day 7 days a week.         Your account will be activated within the next 24 hours. You will receive a confirmation Email within the next 24 hours that will enable you to access your account and begin ordering!         Contact us         FineLine Technologies has the fastest turnaround, providing superior service and innovative solutions for the retail supply chain. Please contact our Support Department at 1-800-500-8687 (US) and 852-2-2156-8788 (Asia) for further details.         If you need further assistance, please contact us and one of our representatives will help you right away!         For US, email to support@finelinetech.com or via phone at (800) 500-8687         For Asia, email to support@finelinetech.com.ht or via phone at 852-22156-8788                                                                                                    | Register                                                                                                    |
| You have successfully completed the registration process with FineLine Technologies With your online account, you will have the ability to submit, track, and view your order history 24 hours a day 7 days a week.<br>Your account will be activated within the next 24 hours. You will receive a confirmation Email within the next 24 hours that will enable you to access your account and begin ordering!!<br><b>Contact us</b><br>FineLine Technologies has the fastest turnaround, providing superior service and innovative solutions for the retail supply chain. Please contact our Support Department at 1-800-500-8687 (US) and 852-22-2156-9788 (Asia) for further details.<br>If you need further assistance, please contact us and one of our representatives will help you right away!<br>For US, email to support@finelinetech.com or via phone at (800) 500-8687<br>For Asia, email to support@finelinetech.com.hk or via phone at 852-22-156-9788                                                                                                    | Thank You!!                                                                                                    |
| Your account will be activated within the next 24 hours. You will receive a confirmation Email within the next 24 hours that will enable you to access your account and begin<br>ordering!!<br>FineLine Technologies has the fastest turnaround, providing superior service and innovative solutions for the retail supply chain. Please contact our Support Department at<br>1.800-500-8687 (US) and 852-2:156-9788 (Asia) for further details.<br>If you need further assistance, please contact us and one of our representatives will help you right away!<br>For US, email to support@finelinetech.com or via phone at (800) 500-8687<br>For Asia, email to support@finelinetech.com.hk or via phone at 852-2:2156-9788                                                                                                    | You have sucessfully completed the registration process with FineLine Technologies With your online account, you will have the ability to submit, track, and view your order history 24 hours a day 7 days a week.                                                                                                    |
| Contact us<br>FineLine Technologies has the fastest turnaround, providing superior service and innovative solutions for the retail supply chain. Please contact our Support Department at<br>1-800-500-8687 (US) and 852-2-2156-9788 (Asia) for further details.<br>If you need further assistance, please contact us and one of our representatives will help you right away!<br>For US, email to support@finelinetech.com or via phone at (800) 500-8687<br>For Asia, email to support@finelinetech.com.hk or via phone at 852-2-2156-9788                                                                                                    | Your account will be activated within the next 24 hours. You will receive a confirmation Email within the next 24 hours that will enable you to access your account and begin ordering!                                                                                                    |
| FineLine Technologies has the fastest turnaround, providing superior service and innovative solutions for the retail supply chain. Please contact our Support Department at<br>1.800-500-8887 (US) and 852-2:155-9788 (Asia) for further details.<br>If you need further assistance, please contact us and one of our representatives will help you right away!<br>For US, email to support@finelinetech.com or via phone at (800) 500-8687<br>For Asia, email to support@finelinetech.com.hk or via phone at 852-2:2156-9788                                                                                                    | Contact us                                                                                                    |
|                                                                                                    | FineLine Technologies has the fastest turnaround, providing superior service and innovative solutions for the retail supply chain. Please contact our Support Department at<br>1-800-500-8687 (US) and 852-2-2156-9788 (Asia) for further details.<br>If you need further assistance, please contact us and one of our representatives will help you right away!<br>For US, email to support@finelinetech.com or via phone at (800) 500-8687<br>For Asia, email to support@finelinetech.com.hk or via phone at 852-2-2156-9788 |

Please allow Fineline Technologies 24 hours to review your new company registration. You will receive an automatic email confirmation advising permission to login once your registration has been approved.

Please contact customer support at 1-800-500-8687 or <u>support@finelinetech.com</u> if you need immediate assistance.